Tutoriel : Réaliser une vidéo timelapse.

# Il y a deux façons de réaliser une vidéo timelapse avec une Panomachine :

- Soit utiliser une application sur votre smartphone. Dans ce cas, vous programmerez la Panomachine avec l'option « VideoPan ». Le mouvement de rotation sera défini par les paramètres choisis pour la Panomachine. Le séquençage des images et le format vidéo seront définis par les paramètres choisis dans l'application Android (ou iphone).
- Soit utiliser l'option « timelapse » pour effectuer une prise de vue de quelques centaines d'images et créer la vidéo sur ordinateur avec un logiciel comme Virtualdub (gratuit). Cela vous permettra d'avoir un contrôle total sur la création et de générer des vidéos de très haute qualité et de très haute définition (4K).

# <u>Réaliser une vidéo timelapse avec VirtualDub</u> <u>à partir d'un lot de fichiers JPEG</u>

# **Organisez vos fichiers** :

• Connectez votre smartphone à votre ordinateur pour télécharger toutes les images dans un dossier unique. Assurez-vous que les fichiers sont nommés de manière séquentielle (par exemple : image0001.jpg, image0002.jpg, etc.).

# Charger les fichiers JPEG dansVirtualDub :

- Cliquez sur File (Fichier) > Open Video File (Ouvrir un fichier vidéo).
- Sélectionnez le premier fichier de la série (par exemple : image0001.jpg). VirtualDub détectera automatiquement les autres fichiers séquentiels.

## Activer le mode de traitement vidéo :

• Allez dans le menu Video et sélectionnez Full Processing Mode (Mode de traitement complet).

### Appliquer un filtre de redimensionnement si nécessaire,:

- Allez dans Video > Filters (Filtres) puis cliquez sur Add (Ajouter).
- Sélectionnez le filtre resize (Redimensionner) dans la liste et cliquez sur OK.
- Configurez le filtre : **New size** : Indiquez la résolution souhaitée : par exemple : 1920x1080 pour Full HD ou 1280x720 pour HD .

### Ajouter d'autres ajustements si nécessaire :

• Si vos images doivent être recadrées, ajoutez le filtre null transform (Transformation nulle), puis cliquez sur Cropping (Recadrage) pour définir les dimensions souhaitées.

### Ajuster la vitesse du timelapse et la compression vidéo :

- Dans Video > Frame Rate, définissez une vitesse comme 25 fps ou 30 fps.
- Allez dans Video > Compression pour choisir un codec vidéo comme Xvid MPEG-4 ou H.264, Si ces codecs ne sont pas installés : <u>https://www.xvid.com/</u><u>Download K-Lite Codec Pack Full</u>

### Exporter la vidéo

- Cliquez sur File > Save as AVI (Enregistrer sous AVI).
- Laissez VirtualDub traiter les images. Cela peut prendre un certain temps si vous avez appliqué des filtres de redimensionnement.